# 在CDO中使用FMT將FDM移轉至cdFMC

| 目錄          |  |
|-------------|--|
| <u>簡介</u>   |  |
| <u>必要條件</u> |  |
| <u>需求</u>   |  |
| <u>採用元件</u> |  |
| <u>背景資訊</u> |  |
| <u>設定</u>   |  |
| <u>驗證</u>   |  |
|             |  |

## 簡介

本文檔介紹如何使用CDO中的Firepower遷移工具(FMT)將Firepower裝置管理器(FDM)遷移到雲交付的FMC (cdFMC)。

# 必要條件

### 需求

- Firepower裝置管理器(FDM) 7.2+
- 雲端提供的防火牆管理中心(cdFMC)
- CDO中包含Firepower遷移工具(FMT)

採用元件

本檔案是根據前述要求所建立。

- Firepower裝置管理器(FDM) 7.4.1版
- 雲端提供的防火牆管理中心(cdFMC)
- Cloud Defense Orchestrator (CDO)

本文中的資訊是根據特定實驗室環境內的裝置所建立。文中使用到的所有裝置皆從已清除(預設) )的組態來啟動。如果您的網路運作中,請確保您瞭解任何指令可能造成的影響。

## 背景資訊

CDO管理員使用者可以在裝置使用版本7.2或更新版本時,將裝置移轉至cdFMC。在本文檔中描述 的遷移中,cdFMC已在CDO租戶上啟用。

### 設定

#### 1.-在FDM上啟用思科雲服務

要開始遷移,FDM裝置必須沒有任何掛起部署並註冊到雲服務。要註冊到雲服務,請導航到系統設定>檢視更多>雲服務。

在雲服務部分中,您發現裝置未註冊,因此必須使用型別安全/CDO帳戶執行註冊。必須配置註冊金 鑰,然後配置註冊。

| Monitoring Policies Objects                          | vice                                                                                   | > 🖨 @ ?                                                                     | admin<br>Administrator                                                                          |
|------------------------------------------------------|----------------------------------------------------------------------------------------|-----------------------------------------------------------------------------|-------------------------------------------------------------------------------------------------|
| Model<br>Cisco Firepower Threat De                   | Software VDB Intrusion Rul<br>fense for Azure 7.4.1-172 376.0 20231011-1               | e Update Cloud Services High Availat<br>536 Connected   SEC TAC Not Configu | CONFIGURE                                                                                       |
| Fig. Inside Ne                                       | Vvork<br>Cisco Firepower Threat Defense for Azure ()<br>0/0 0/1<br>()<br>0/0           | MGMT<br>CONSOLE<br>ISP/WAN/Gateway                                          | DNS Server<br>DNS Server<br>NTP Server                                                          |
| Interfaces                                           | Routing                                                                                | Updates                                                                     | System Settings                                                                                 |
| Management: Unmerged<br>Enabled 2 of 2               | 1 static route                                                                         | Geolocation, Rule, VDB, System Upgrade,<br>Security Intelligence Feeds      | Management Access<br>Logging Settings                                                           |
| View All Interfaces                                  | View Configuration                                                                     | View Configuration > s                                                      | DHCP Server / Rola)<br>SL Settings<br>Ioud Service                                              |
| Smart License<br>Registered<br>Tier: FTDv20 - 3 Gbps | Backup and Restore                                                                     | Troubleshoot<br>No files created yet                                        | TTP Proxy Service<br>eboot/Shutdown tinterface<br>entral Management<br>RL Filtering Preferences |
| View Configuration >                                 | View Configuration                                                                     | REQUEST FILE TO BE CREATED                                                  | See more                                                                                        |
| Site-to-Site VPN<br>There are no connections yet     | Remote Access VPN<br>Requires Secure Client License<br>No connections   1 Group Policy | Advanced Configuration<br>Includes: FlexConfig, Smart CLI                   | Device Administration<br>Audit Events, Deployment History,<br>Download Configuration            |
| View Configuration                                   | Configure >                                                                            | View Configuration                                                          | View Configuration                                                                              |

註冊雲服務

在雲服務上,顯示未註冊。選擇CDO帳戶註冊型別,並提供CDO的註冊金鑰。

| Firewall Device Manager                                     | 版 砂 苹王<br>Monitoring Policies Objects Device                                                                                                    | S (a) (b) (c) (c) (c) (c) (c) (c) (c) (c) (c) (c |
|-------------------------------------------------------------|----------------------------------------------------------------------------------------------------|--------------------------------------------------|
| System Settings +-<br>Management Access<br>Logging Settings | Device Summary<br>Cloud Services<br>Not Registered                                                                                                    |                                                  |
| DHCP DDNS Service DNS Server Management Interface           | You can register the device with the Clisco cloud to use additional cloud-based services. If you want to<br>use Clisco Defense Orchestrator (CDO) for management or want to remain in evaluation mode, then<br>register with the cloud using your CDO or other searchy account registration itsy, you can alternatively<br>auto-enroll with CDO or a Secure Firewall Management Clearer using the device serial number, if you<br>want to secure service and the classical security account are ready to licements the device, then<br>cooling the security and the security account provide the device with the Clicco cloud. After you<br>register with the cloud, you can enable or disable features an ededd. |                                                  |
| Hostname<br>Time Services<br>SSL Settings                   | Enrollment Type Security/CDO Account Smart Licensing Region                                                                                                    |                                                  |
| HTTP Proxy                                                  | US Region 🗸 🖉                                                                                                    |                                                  |
| Reboot/Shutdown Remote Management                           | Registration Key Enter Registration Key                                                                                                    |                                                  |
| Cloud Services<br>Central Management                        | Service Enrolment     Cisco Defense Orchestrator     Cisco Defense Orchestrator     Cisco Defense Orchestrator is a cloud-based management tool used for managing network                                                                                                    |                                                  |
| Traffic Settings                                            | devices. Select this option if you want to register the device in your Cisco Defense Orchestrator<br>account.                                                                                                    |                                                  |
|                                                             | Cisco Success Network<br>Cisco Success Network enablement provides usage information and statistics to Cisco which are<br>essential for Cisco to provide technical support. This information also allows Cisco to improve the<br>product and to make you aware of unused available features so that you can maximize the value<br>of the product in your network.<br>Check our the Sample Data that will be sent to Cisco. See more ><br>profile Enrol Cisco Success Network<br>Need help?(5)                                                                                                    |                                                  |

註冊雲服務

您可以在CDO中找到註冊金鑰。導航到CDO,轉至資產>增加符號。

出現一個選單,用於選擇您擁有的裝置型別。選取FTD選項。您必須啟用FDM選項;否則,將無法 執行對應的移轉。註冊型別使用使用註冊金鑰。在此選項中,註冊金鑰會顯示在步驟編號3,我們必 須將其複製並貼到FDM中。

| cisco Defense Orchestrator | Inventory                                                                    | Q Search                  | ଓ ୨୫- ୦୦- ଲା ଓ  | )· ·        |
|----------------------------|------------------------------------------------------------------------------|---------------------------|-----------------|-------------|
| Hide Menu                  | Devices Templates     Q. Search by Device Name, IP Address, or Serial Number | Displaying 8 of 8 results |                 | <b>C</b> () |
| Dashboard     Multicloud   | All ASA FTD                                                                  |                           |                 |             |
| Defense     Inventory      | Name ©                                                                       | Configuration Status 🗘    | Connectivity \$ |             |

內建FDM,新增選項

出現一個選單,用於選擇裝置或服務型別。

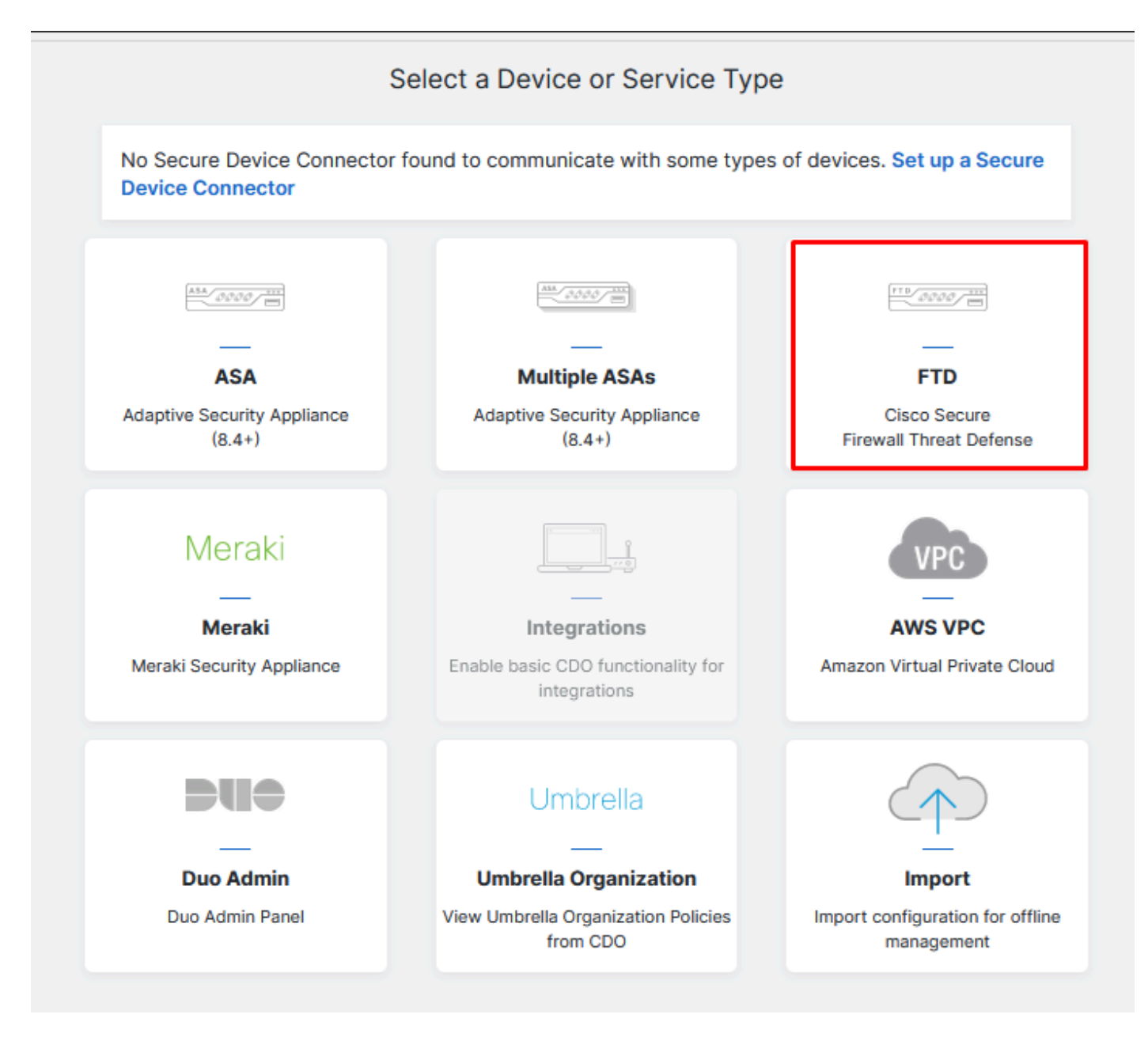

選擇裝置或服務型別

#### 對於此文檔,已選擇「選擇註冊金鑰」。

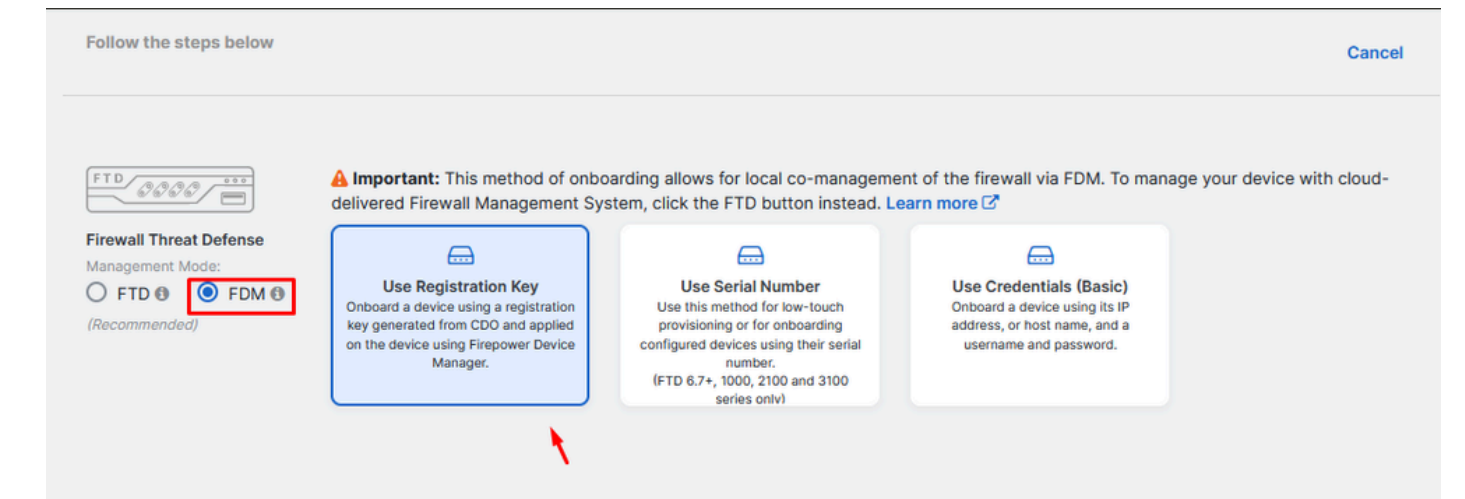

### 此處,它顯示上一步所需的註冊金鑰。

| FTD SOOD TO THE SOUTH STATES | A Important: This method of onboarding allows for local co-management of the firewall via FDM. To manage your device with cloud-<br>delivered Firewall Management System, click the FTD button instead. Learn more<br>Use Registration Key<br>Onboard a device using a registration<br>key generated from CDO and applied<br>on the device using Firepower Device<br>Manager. (FTD 6.7+, 1000, 2100 and 3100<br>series only) |
|------------------------------|----------------------------------------------------------------------------------------------------|
| 1 Device Name                |                                                                                                    |
| 2 Database Updates           | Enabled                                                                                                    |
| 3 Create Registration Key    | 7a53c                                                                                                    |
| Smart License                | (Skipped)                                                                                                    |
| 5 Done                       | Your device is now onboarding.  This may take a long time to finish. You can check the status of the device on the Devices and Services page.  Add Labels  Add label groups and labels  for to Inventory                                                                                                    |

註冊程式

取得註冊金鑰後,將其複製並貼到FDM中,然後按一下「註冊」。在Cloud Services中註冊FDM後 ,其將顯示為Enabled,如下圖所示。

已跳過智慧許可證,因為裝置將在啟動並運行後進行註冊。

| Monitoring                                                                                                    | Policies                                                                                                    | ::::<br>Objects                                                                                                    | Device: joroa-fdm-tech                                                                                                    |
|----------------------------------------------------------------------------------------------------|----------------------------------------------------------------------------------------------------|----------------------------------------------------------------------------------------------------|----------------------------------------------------------------------------------------------------|
| Device Summa<br>Cloud Se<br>Not Reg                                                                                                 | rvices<br>istered                                                                                                    |                                                                                                    |                                                                                                    |
| You can registe<br>use Cisco Defe<br>register with the<br>auto-enroll with<br>want to use Se<br>configure Smar<br>register with the | r the device w<br>nse Orchestra<br>e cloud using<br>n CDO or a Se<br>cure Firewall (<br>t Licensing, w<br>e cloud, you c | with the Cisco clo<br>ator (CDO) for ma<br>your CDO or oth<br>ocure Firewall Ma<br>device manager<br>which automatica<br>an enable or dis | bud to use additional cloud-based services. If you want to<br>anagement or want to remain in evaluation mode, then<br>her security account registration key. You can alternatively<br>anagement Center using the device serial number. If you<br>for management and are ready to license the device, then<br>lly registers the device with the Cisco cloud. After you<br>able features as needed. |
| Enrollment Type                                                                                                    | e Account                                                                                                    | Smort Licensing                                                                                                    |                                                                                                    |
| Region<br>US Region<br>Registration Ke<br>7a53c2t                                                                                   | y                                                                                                    |                                                                                                    | ~ ()                                                                                                    |
| Service En                                                                                                    | rollment                                                                                                    |                                                                                                    |                                                                                                    |
| Cisco D                                                                                                    | efense Orc                                                                                                    | hestrator                                                                                                    |                                                                                                    |
| Cisco Defe<br>devices. S<br>account.                                                                                                | ense Orchestr<br>elect this opti                                                                                         | ator is a cloud-b<br>on if you want to                                                                                                    | pased management tool used for managing network<br>o register the device in your Cisco Defense Orchestrator                                                                                                    |
| 🔽 Enable                                                                                                    | e Cisco Defen                                                                                                    | se Orchestrator                                                                                                    |                                                                                                    |
| Cisco Si                                                                                                    | iccess Net                                                                                                    | work                                                                                                    |                                                                                                    |
|                                                                                                    |                                                                                                    |                                                                                                    |                                                                                                    |
| Cisco Suc<br>essential f<br>product ar<br>of the prod                                                                               | cess Network<br>or Cisco to pr<br>d to make you<br>duct in your ne                                                       | enablement pro<br>ovide technical s<br>u aware of unuse<br>atwork.                                                                        | vides usage information and statistics to Cisco which are<br>support. This information also allows Cisco to improve the<br>ed available features so that you can maximize the value                                                                                                    |
| Cisco Suci<br>essential fo<br>product ar<br>of the prod<br>Check out                                                                | cess Network<br>or Cisco to pr<br>d to make you<br>luct in your ne<br>the <u>Sample</u> D                                | enablement pro<br>ovide technical s<br>u aware of unuse<br>atwork.                                                                        | vides usage information and statistics to Cisco which are support. This information also allows Cisco to improve the ed available features so that you can maximize the value sent to Cisco. See.more V                                                                                                    |
| Cisco Suci<br>essential fi<br>product ar<br>of the proo<br>Check out                                                                | cess Network<br>or Cisco to pri<br>id to make you<br>duct in your ne<br>the <u>Sample</u> D<br>Cisco Succes              | enablement pro<br>ovide technical s<br>u aware of unuse<br>atwork.<br>Data that will be s<br>ss Network                                   | vides usage information and statistics to Cisco which are<br>support. This information also allows Cisco to improve the<br>ed available features so that you can maximize the value<br>sent to Cisco. See.more >                                                                                                    |

FDM註冊

註冊FDM時,它會顯示「租戶」、「已連線的雲服務」和「已註冊」。

| Monitoring Policies Objects Device:                                                                                                    | ()_ (interpretation of the second second sec |
|----------------------------------------------------------------------------------------------------|----------------------------------------------------------------------------------------------------|
| Device Summary         Cloud Services         Connected       Enrollment Type: Security/CDO Account       Tenancy:         Registered                                                                                                    | <b>0</b>                                                                                                    |
| Cisco Defense Orchestrator DISABLE                                                                                                    | Cisco Success Network DISABLE                                                                                                    |
| Note: If the device is registered to cloud services using Smart Licensing, the device will not work with CDO. Rease <u>unregister</u> the device and re-on-board using the registration key method with the "Security/CDO account" option.  Cisco Defense Orchestrator (2 allows you to configure multiple devices of different types from a cloud-based configuration portal, allowing deployment across your network.                               | Cisco Success Network enablement provides usage information and statistics to Cisco which<br>are essential for Cisco to provide technical support. This information also allows Cisco to<br>improve the product and to make you aware of unused available features so that you can<br>maximize the value of the product in your network. Check out the <u>Sample Data</u> that will be sent<br>to Cisco.                                                                                                    |
| Send Events to the Cisco Cloud                                                                                                    |                                                                                                    |
| You can send events to the Cisco cloud server. From there, various Cisco cloud services can<br>access the events. You can then use these cloud applications, such as<br>Cisco SecureX threat response (2, to analyze the events and to evaluate threats that the device<br>might have encountered. When you enable this service, this device will send high priority<br>intrusion, file, malware events and all connection events to the Cisco cloud. |                                                                                                    |

FDM註冊完成

在CDO的「存貨」功能表中,FDM可在登入和同步化過程中找到。可以在工作流部分中檢視此同步 的進度和流。

#### 此程式完成後,會顯示為「已同步」和「線上」。

| shalls Defense Orchestrator                      | Inventory                                                                 |                         | Q Search C by -          | ¢®• ≝1 ⑦•                                                                           |
|--------------------------------------------------|---------------------------------------------------------------------------|-------------------------|--------------------------|-------------------------------------------------------------------------------------|
| ⊟ Hide Menu                                      |                                                                           |                         |                          | 3                                                                                   |
| Dashboard                                        | T Devices Templates Q Search by Device Name, IP Address, or Serial Number | Displa                  | aying 9 of 9 results     | FDM<br>Device Details                                                               |
| Multicloud<br>Defense                            | All ASA FTD                                                               |                         |                          | Model Cisco Firepower Threat Defense for                                            |
| inventory                                        | Name 0                                                                    | Configuration Status \$ | Connectivity 0           | Azure<br>Serial                                                                     |
| Configuration                                    | O ASA                                                                     | -                       | A Unreachable            | Version 7.4.1-172<br>Onboarding Registration Key<br>Method                          |
| ⊕ Objects →                                      | D FOM                                                                     |                         | O Serial Number Mismatch | Snort Version 3.1.53.100-56                                                         |
| -& VPN >                                         | O 110                                                                     | Ø Not Synced            | Pending Setup            | Syncing<br>CDO is communicating with your device. Please check back<br>in a moment. |
| √r Analytics →                                   | O FED                                                                     |                         | Pending Setup            | Device Actions                                                                      |
| <ul> <li>Change Log</li> <li>dia Jobs</li> </ul> | О гто                                                                     |                         | Pending Setup            | API Tool     Workflows     Manage Backups                                           |
|                                                  | C FOM                                                                     | Syncing                 | Online                   | Remove Management                                                                   |
| ημ oerungs /                                     |                                                                           |                         | Online                   | Notes                                                                               |
|                                                  | O FTD                                                                     |                         | Online                   | Lecutive Report                                                                     |
|                                                  | O FTD                                                                     | Not Synced              | A Unreachable            | Conflict Detection     Oisabled      Check every:     Tenant default (24 hours) =   |
|                                                  |                                                                           |                         |                          | Label Groups and Labels                                                             |
|                                                  |                                                                           |                         |                          | Add Labels 0                                                                        |

已登入CDO清查FDM

裝置同步後,將顯示為「聯機」和「已同步」。

| FDM Online |
|------------|
|------------|

當FDM成功登入CDO後,我們必須登出FDM。註銷FDM後,在CDO中導航至工具和服務>遷移>防 火牆遷移工具。

| 🛠 Tools & Services |   | Tools & Services             | Migrations              |  |  |
|--------------------|---|------------------------------|-------------------------|--|--|
| {ُنُ} Settings     | > | Oynamic Attributes Connector | Firewall Migration Tool |  |  |
| •                  |   | ⇒ Secure Connectors          | 會 ASA to FDM Migration  |  |  |
|                    |   | 🖨 Firewall Management Center | 备 Migrate FTD to cdFMC  |  |  |
|                    |   | ASA Templates                |                         |  |  |
|                    |   |                              |                         |  |  |

按一下Add符號,系統會顯示一個隨機名稱,指示需要重新命名該名稱以啟動遷移過程。

| $\fbox{\begin{tabular}{ c c } \hline \hline $Q_i$ & Search for a migration by name \\ \hline \end{tabular}$ |        | Displaying 0 of 0 results               |                                                                      |         | I C 💽 |
|----------------------------------------------------------------------------------------------------|--------|-----------------------------------------|----------------------------------------------------------------------|---------|-------|
| Name 2                                                                                                    | Status | Created Date (2                         | Deprevisioning Date 0                                                | Actions | /     |
|                                                                                                    |        | o migrations found. Begin migrating ASA | , FDM, Checkpoint, Fortinet, or Palo Alto Networks firewalls to FTD. |         |       |

重新命名後,按一下Launch開始遷移。

|                                                                                                    | C Sea                 |
|----------------------------------------------------------------------------------------------------|-----------------------|
| Initialize Migration                                                                                                    | ×                     |
| To initialize the migration process, name this migration and click OK. Cl<br>notify you when the migration tool is ready for use. When ready, select<br>migration and launch the tool. | )O will<br>this named |
| Name *                                                                                                    |                       |
| .fdm_migration                                                                                                    |                       |
| O This is an auto-generated name. You can change it if you wish.                                                                                                    |                       |
| Can                                                                                                    | celOK                 |
|                                                                                                    |                       |

初始化移轉

按一下Launch開始遷移配置。

| Firewall Migration Tool                  |                                      |                           | Q Search 🕐 🏹 -        | ¢7· ±1 0·   | •     |
|------------------------------------------|--------------------------------------|---------------------------|-----------------------|-------------|-------|
| Q         Search for a migration by name |                                      | Displaying 1 of 1 results |                       |             | i C + |
| Name ©                                   | Status                               | Created Date 0            | Deprovisioning Date 0 | Actions     |       |
| fdm_migration                            | <ul> <li>Ready to Migrate</li> </ul> | Jun 12, 2024              | Jun 19, 2024          | C' 🚖 Launch |       |
|                                          |                                      |                           |                       |             |       |
|                                          |                                      |                           |                       |             |       |

移轉啟動程式

點選啟動後,將打開一個窗口,供選擇思科安全防火牆裝置管理器(7.2+)選項的遷移進程使用。如 前所述,此選項從版本7.2開始啟用。

# Firewall Migration Tool (Version 6.0.1)

# Select Source Configuration ()

| Source Firewall Vendor                      |   |
|---------------------------------------------|---|
| Select Source                               | ^ |
| Cisco ASA (8.4+)                            |   |
| Cisco Secure Firewall Device Manager (7.2+) |   |
| Check Point (r75-r77)                       |   |
| Check Point (r80-r81)                       |   |
| Fortinet (5.0+)                             |   |
| Palo Alto Networks (8.0+)                   |   |

FMT選取來源組態

選取此選項後,會顯示三種不同的移轉選項:僅限共用組態、包含裝置與共用組態,以及包含裝置 與FTD新硬體的共用組態。

對於此例項,將執行第二個選項「遷移Firepower裝置管理器」(包括裝置和共用配置)。

| C | lick on text below to get additional details on each of the migration options                                                                                                    |        |
|---|----------------------------------------------------------------------------------------------------|--------|
| ) | Migrate Firepower Device Manager (Shared Configurations Only)                                                                                                    | >      |
| ) | Migrate Firepower Device Manager (Includes Device & Shared Configurations)                                                                                                    | $\sim$ |
|   | <ul> <li>This option migrates both device and shared configuration. Same FTD is moved from FDM managed to FMC managed.</li> </ul>                                                       |        |
|   | <ul> <li>The migration process is to be done over a scheduled downtime or maintenance window. There is<br/>device downtime involved in this migration process.</li> </ul>               |        |
|   | <ul> <li>Ensure connectivity between FDM device and FMC to move the device from FDM to FMC using FDM.</li> </ul>                                                                        |        |
|   | <ul> <li>User should provide FDM credentials to fetch details.</li> </ul>                                                                                                    |        |
|   | <ul> <li>FDM Devices enrolled with the cloud management will lose access upon registration with FMC</li> </ul>                                                                          |        |
|   | <ul> <li>Ensure out-of-band access to FTD device is available, to access the device in case of accessibility issues<br/>during migration.</li> </ul>                                    |        |
|   | <ul> <li>It is highly recommended that a backup (export) of the FDM configuration is performed to restore the original<br/>state of the firewall managed by FDM if required.</li> </ul> |        |
|   | <ul> <li>If the FTD devices are in a failover pair, failover needs to be disabled (break HA) before proceeding with<br/>moving manager from FDM to FMC.</li> </ul>                      |        |
|   | <ul> <li>FDM with Universal PLR cannot be moved from FDM to FMC.</li> </ul>                                                                                                    |        |
|   | • FDM with flexConfig objects or flexconfig polcies cannot be moved from FDM to FMC. The flexconfig objects and policies must be completely removed from FDM before migration.          |        |
|   | FMC should be registered to Smart Licensing Server.                                                                                                    |        |

移轉選項

選擇遷移方法後,繼續從提供的清單中選擇裝置。

| Live Connect to FDM                                                                                                    |  |  |  |  |  |  |
|----------------------------------------------------------------------------------------------------|--|--|--|--|--|--|
| Select any FDM device onboarded on CDO from the below dropdown.                                                                                           |  |  |  |  |  |  |
| <ul> <li>Only devices with online connectivity and synced status will be<br/>displayed in the dropdown.</li> </ul>                                        |  |  |  |  |  |  |
| <ul> <li>Click on change device status button to update the FDM device status<br/>from In-Use to Available.</li> <li>Select FDM Managed Device</li> </ul> |  |  |  |  |  |  |
| Select FDM Managed Device                                                                                                    |  |  |  |  |  |  |
| fdm_fdm_fdm_fdm_fdm_fdm_fdm_fdm_fdm_fdm_                                                                                                    |  |  |  |  |  |  |
| Connect                                                                                                    |  |  |  |  |  |  |

FDM裝置選擇

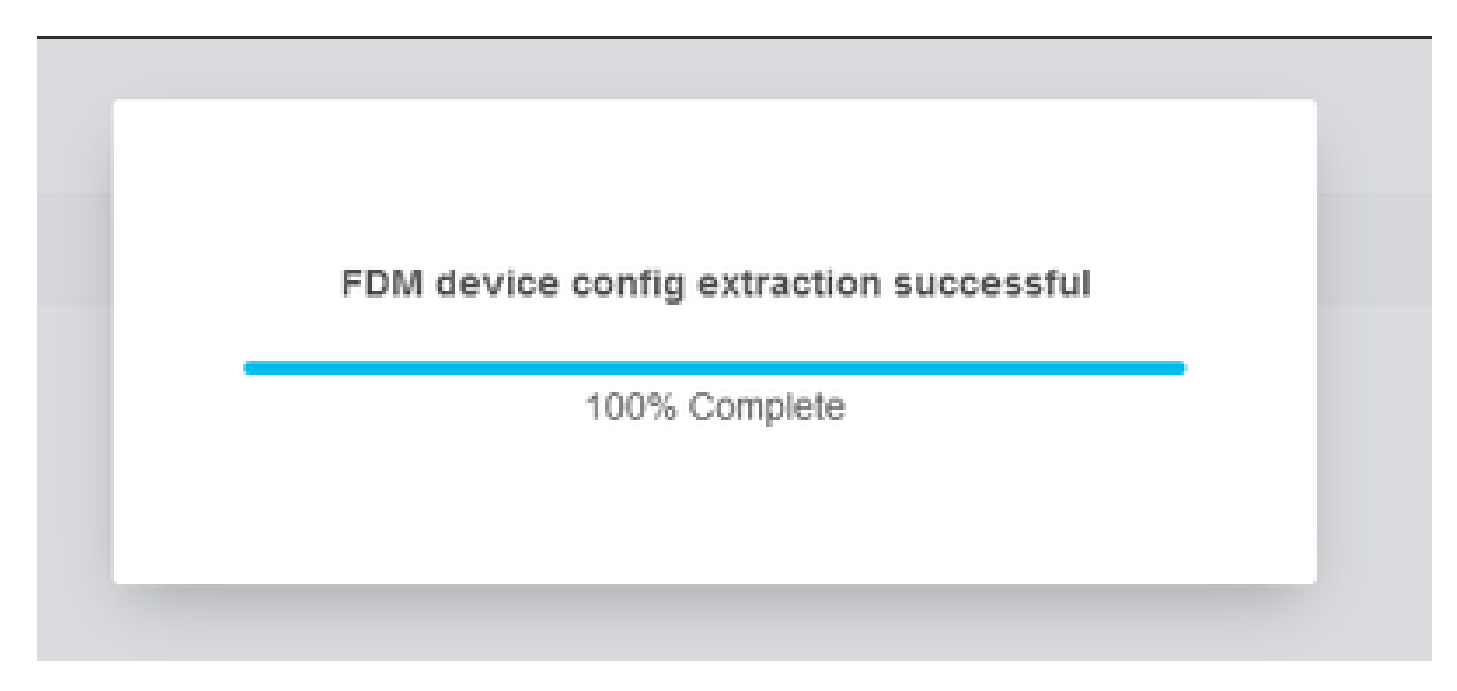

配置提取已完成

建議打開位於頂部的頁籤,檢視並瞭解選擇裝置時的步驟。

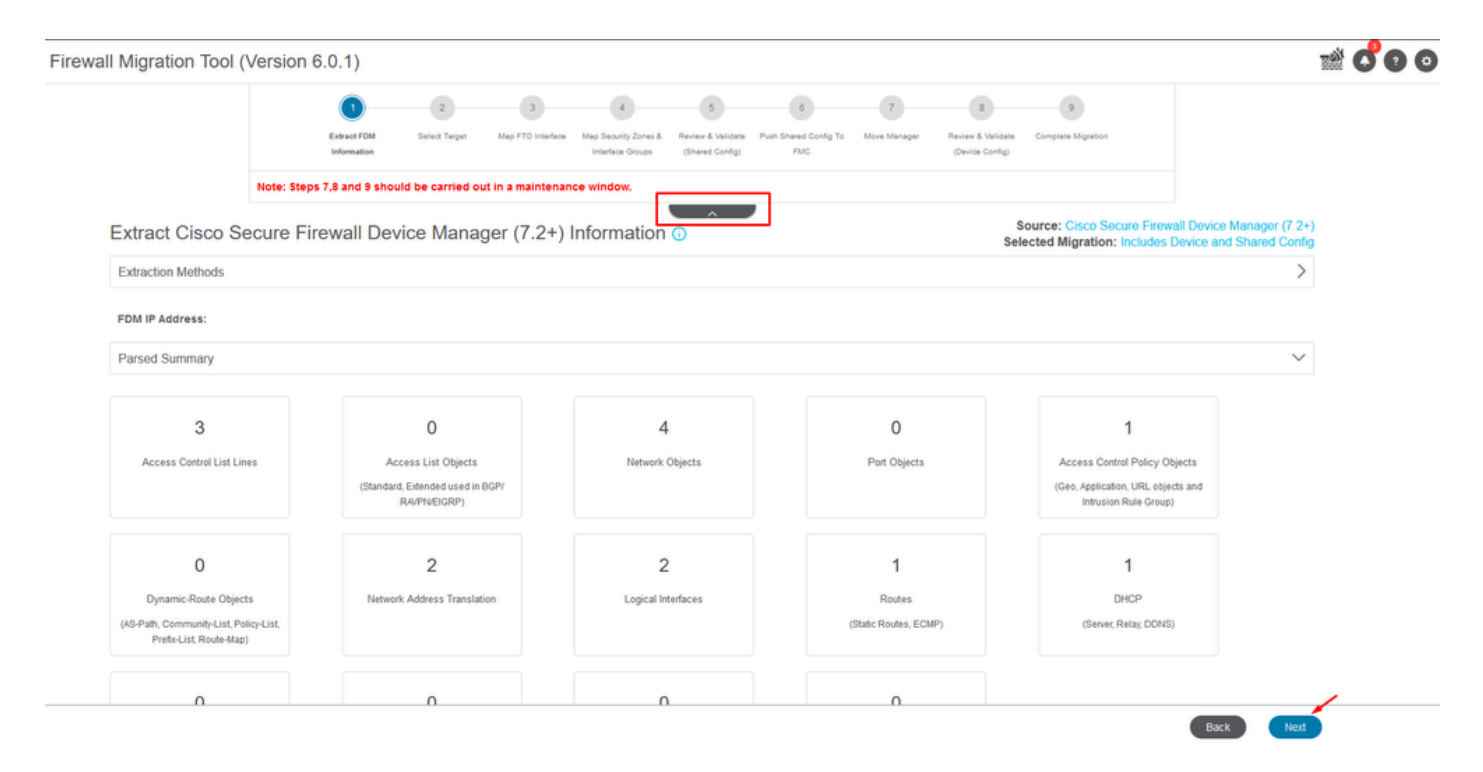

移轉程式的步驟

作為新遷移,當系統提示Do you want to use an Existing Access Control Policy, NAT or RAVPN Policy on FMC? 選項時,請選擇Cancel

|   | Do you want to use an Existing Access Control Policy, NAT or RAVPN Policy on FMC. |     |
|---|-----------------------------------------------------------------------------------|-----|
|   | ○ Yes                                                                             |     |
|   | Save Cancel                                                                       | , 1 |
| - |                                                                                   |     |

現有組態的取消選項

之後,會提供選項來選取要移轉的功能,如圖所示。按一下Proceed。

|                           | 1                               | -2-              | 3                          | 4                                        | 5                                    | 6                            | 7                | 8                                    | 9                                              |                                                                |
|---------------------------|---------------------------------|------------------|----------------------------|------------------------------------------|--------------------------------------|------------------------------|------------------|--------------------------------------|------------------------------------------------|----------------------------------------------------------------|
|                           | Extract FDM Information         | Select Target    | Map FTD Interface          | Map Security Zones &<br>Interface Groups | Review & Validate<br>(Shared Config) | Push Shared Config To<br>FMC | Move Manager     | Review & Validate<br>(Device Config) | Complete Migration                             |                                                                |
|                           | Note: Steps 7,8 and 9 shou      | d be carried o   | out in a maintena          | nce window.                              |                                      |                              |                  |                                      |                                                |                                                                |
| Select Target 🕡           |                                 |                  |                            |                                          | ^                                    |                              |                  | Science                              | ource: Cisco Secure I<br>cted Migration: Inclu | Firewall Device Manager (7.2+)<br>des Device and Shared Config |
| Firewall Management -     | Cloud-delivered FMC             |                  |                            |                                          |                                      |                              |                  |                                      |                                                | >                                                              |
| Select Features           |                                 |                  |                            |                                          |                                      |                              |                  |                                      |                                                | ~                                                              |
| Device Configuration      |                                 | SI               | nared Configura            | ation                                    |                                      |                              | 1                | Optimization                         |                                                |                                                                |
| ✓ Interfaces              |                                 | ~                | Access Control             |                                          |                                      |                              |                  | ✓ Migrate Only Re                    | eferenced Objects                              |                                                                |
| Routes                    |                                 |                  | 🧹 Migrate tunn             | elled rules as Pref                      | ilter                                |                              |                  | Object Group S                       | earch 🕠                                        |                                                                |
| ECMP                      |                                 |                  | NAT                        |                                          |                                      |                              |                  |                                      |                                                |                                                                |
| Static                    |                                 | ~                | Network Objects            |                                          |                                      |                              |                  |                                      |                                                |                                                                |
| BGP                       |                                 |                  | Port Objects(no            | data)                                    |                                      |                              |                  |                                      |                                                |                                                                |
| EIGRP                     |                                 |                  | Access List Obj            | ects(Standard, Ext                       | ended)                               |                              |                  |                                      |                                                |                                                                |
| Site-to-Site VPN Tunn     | els (no data)                   |                  | Access Control I           | Policy Objects (Ge                       | olocation, Applic                    | ation, URL objects a         | nd Intrusion Rul | e                                    |                                                |                                                                |
| Policy Based (Cr          | (pto Map)                       |                  | - Group)<br>Time based Obi | ects (no data)                           |                                      |                              |                  |                                      |                                                |                                                                |
| Route Based (V7           | 7)                              |                  | Remote Access              | VPN                                      |                                      |                              |                  |                                      |                                                |                                                                |
| Platform Settings         |                                 |                  | File and Malware           | Policy                                   |                                      |                              |                  |                                      |                                                |                                                                |
| - DHCP                    |                                 |                  |                            | 1 0.009                                  |                                      |                              |                  |                                      |                                                |                                                                |
| Server                    |                                 |                  |                            |                                          |                                      |                              |                  |                                      |                                                |                                                                |
| Relay                     |                                 |                  |                            |                                          |                                      |                              |                  |                                      |                                                |                                                                |
| DDNS                      |                                 |                  |                            |                                          |                                      |                              |                  |                                      |                                                |                                                                |
| Proceed                   | -                               |                  |                            |                                          |                                      |                              |                  |                                      |                                                |                                                                |
| Note:Platform settings an | d file and malware policy migra | tion is supporte | d in FMC 7.4 and I         | ater versions.                           |                                      |                              |                  |                                      |                                                |                                                                |

要選取的特徵

### 然後開始轉換。

|                         | Extract FDM Information      | 2<br>Select Target Ma | 3<br>ap FTD Interface M | 4<br>lap Security Zones &<br>Interface Groups | 5<br>Review & Validate<br>(Shared Config) | 6<br>Push Shared Config To<br>FMC | 7<br>Nove Manager | 8<br>Review & Validate<br>(Device Config) | 9<br>Complete Migration                                  |                                                     |
|-------------------------|------------------------------|-----------------------|-------------------------|-----------------------------------------------|-------------------------------------------|-----------------------------------|-------------------|-------------------------------------------|----------------------------------------------------------|-----------------------------------------------------|
|                         | Note: Steps 7,8 and 9 should | be carried out in     | a maintenance           | e window.                                     |                                           |                                   |                   |                                           |                                                          |                                                     |
| Select Target 0         |                              |                       |                         | ,                                             |                                           |                                   |                   | Selec                                     | ource: Cisco Secure Firewa<br>sted Migration: Includes D | all Device Manager (7.2+<br>Device and Shared Confi |
| Firewall Management - O | loud-delivered FMC           |                       |                         |                                               |                                           |                                   |                   |                                           |                                                          | >                                                   |
| Select Features         |                              |                       |                         |                                               |                                           |                                   |                   |                                           |                                                          | >                                                   |
| Rule Conversion/ Proce  | s Config                     |                       |                         |                                               |                                           |                                   |                   |                                           |                                                          | ~                                                   |
| Start Conversion        |                              |                       |                         |                                               |                                           |                                   |                   |                                           |                                                          |                                                     |

開始轉換。

解析過程完成後,可以使用兩個選項:下載文檔並透過按一下下一步繼續遷移。

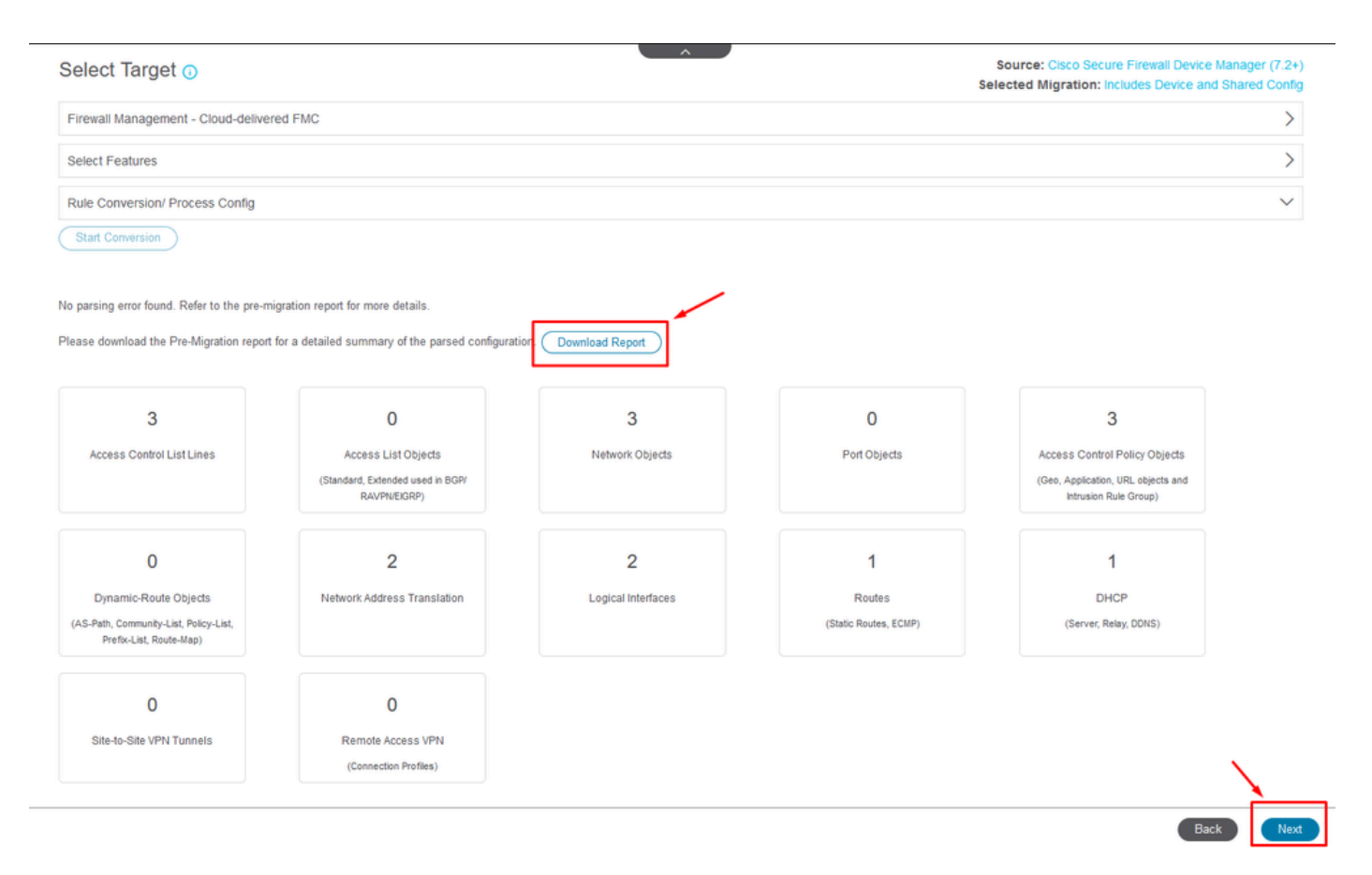

下載報告。

裝置介面已設定為顯示。作為一種最佳實踐,建議按一下Refresh更新介面。驗證之後,您可以點選 下一步繼續。

| Note: Steps 7,8 and 9 should be carried out in a maintenance window.                                   |
|----------------------------------------------------------------------------------------------------|
| Map FTD Interface                                                                                      |
| FDD Interface Name       OgabEEthernetD0     OgabEEthernetD0       OgabEEthernetD1     OgabEEthernetD1 |
| OgabEthernet50<br>OgabEthernet51<br>OgabEthernet51                                                     |
| GgabEEhernet0/1 GgabEEhernet0/1                                                                        |
|                                                                                                    |
|                                                                                                    |

顯示的介面

導航到安全區域和介面組部分,需要使用「增加SZ和IG」手動增加。 對於此示例,已選擇Auto-Create。這有助於自動生成要遷移到的FMC中的介面。完成後,按一下Next按鈕。

#### Firewall Migration Tool (Version 6.0.1)

|                           | 1<br>Extract FDM Information | 2<br>Select Target Map FTD In | terface Map Security Zones &<br>Interface Groups | 5<br>Review & Validate<br>(Shared Config) | 6<br>Push Shared Config To<br>FMC | 7<br>Move Manager      | 8<br>Review & Validate<br>(Device Config) | 9<br>Complete Migration                              |                                                            |
|---------------------------|------------------------------|-------------------------------|--------------------------------------------------|-------------------------------------------|-----------------------------------|------------------------|-------------------------------------------|------------------------------------------------------|------------------------------------------------------------|
|                           | Note: Steps 7,8 and 9 should | ld be carried out in a mai    | ntenance window.                                 |                                           |                                   |                        |                                           |                                                      |                                                            |
| Map Security Zone         | es and Interface Grou        | ibe 🛈                         |                                                  |                                           | Add                               | SZ & IG                | nto-Create                                | Source: Cisco Secure Fir<br>Selected Option: Include | ewall Device Manager (7.2+)<br>is Device and Shared Config |
| FDM Logical Interface     | FDM Security Zone            | es FTD Interf                 | ace                                              | FMC Security Zo                           | nes                               | FMC Interface Gro      | oups                                      |                                                      |                                                            |
| outside                   | outside_zone                 | GigabitEthernet               | 0/0 eu                                           | tside_zone (A)                            | Se                                | elect Interface Groups | v                                         |                                                      |                                                            |
| inside                    | inside_zone                  | GigabitEthernet               | 0/1 ins                                          | ide_zone (A)                              | Se                                | elect Interface Groups | ×                                         |                                                      |                                                            |
| Note: Pick on Auto Consta |                              |                               | ~                                                | cuitu acos Cita                           | k oo aad kulloo la                |                        |                                           |                                                      |                                                            |

安全區域和介面組

#### 「自動建立」選項會將FDM介面對映至現有FTD安全性區域和FMC中具有相同名稱的介面群組。

|          | (Add 52 d 10)                                                                                                    | Charot |
|----------|----------------------------------------------------------------------------------------------------|--------|
| FTD      |                                                                                                    | Group  |
| Gigabiti | Auto-Create                                                                                                    | ups    |
| Gigabiti | Auto-create maps FDM interfaces to existing FTD security zones and interface groups in FMC that have the same name. If no match is found, the Migration Tool creates a new FTD security zone and interface group with the same name in FMC.<br>Select the objects that you want to map to FDM interfaces<br>Security Zones Interface Groups<br>Cancel Auto-Create | ups    |

自動建立選項。

然後選擇Next。

| Firewall Migration | n Tool (Version 6.0         | .1)                                     |                                                                                                    |                                                                          |                                                            |                                                              |                                                    |
|--------------------|-----------------------------|-----------------------------------------|----------------------------------------------------------------------------------------------------|--------------------------------------------------------------------------|------------------------------------------------------------|--------------------------------------------------------------|----------------------------------------------------|
|                    |                             | 1 2<br>Extract FDM Information Select T | 3 (1) and the security Zinterface and the security Zinterface and the security Zinterf | 5 6<br>ones & Review & Validate Push Shared O<br>ups (Shared Config) FMC | 7 8<br>Config To Move Manager Review & Vali<br>(Device Con | 9<br>fate Complete Migration                                 |                                                    |
|                    |                             | Note: Steps 7,8 and 9 should be car     | ried out in a maintenance window.                                                                                                    |                                                                          |                                                            |                                                              |                                                    |
|                    | Map Security Zone           | es and Interface Groups 🕕               |                                                                                                    | <u>^</u>                                                                 |                                                            | Source: Cisco Secure Firewai<br>Selected Option: Includes De | I Device Manager (7.2+)<br>evice and Shared Config |
|                    |                             |                                         |                                                                                                    | (                                                                        | Add SZ & IG Auto-Create                                    | )                                                            |                                                    |
|                    | FDM Logical Interface I     | N FDM Security Zones                    | FTD Interface                                                                                                    | FMC Security Zones                                                       | FMC Interface Groups                                       |                                                              |                                                    |
|                    | outside                     | outside_zone                            | GigabitEthernet0/0                                                                                                    | outside_zone (A)                                                         | outside_ig (A) ~                                           |                                                              |                                                    |
|                    | inside                      | inside_zone                             | GigabitEthernet0/1                                                                                                    | inside_zone (A)                                                          | inside_ig (A) ~                                            |                                                              |                                                    |
|                    | Note:Click on Auto-Create b | vutton to auto map the FDM nameif as th | e name of the FMC interface objects a                                                                                                    | nd security zones. Click on next b                                       | utton to proceed ahead.                                    |                                                              |                                                    |
|                    | 10 v Pet/JPB98 2 4          | < Page 1 of 1 ▶ ▶                       |                                                                                                    |                                                                          |                                                            |                                                              | Back Next                                          |

自動建立後選項。

#### 如頂欄所示,在步驟5中,請花時間檢查訪問控制策略(ACP)、對象和NAT規則。繼續仔細檢視每個 專案,然後按一下Validate確認名稱或配置沒有問題。

| Firewall Migration   | n Tool | (Versic      | on 6.0.1)                                    |                                                                                                    |                                                                                    |                                                    |
|----------------------|--------|--------------|----------------------------------------------|----------------------------------------------------------------------------------------------------|------------------------------------------------------------------------------------|----------------------------------------------------|
|                      |        |              | 1 2<br>Extract FDM information Select Target | 3 4 5<br>Map FTD Interface Map Security Zones & Review & Validate<br>Interface Groups (Barred Contig) | 6 7 8<br>Push Shared Config To Move Manager (Device Config)<br>FMC (Device Config) | 9<br>Complete Migration                            |
|                      |        |              | Note: Steps 7,8 and 9 should be carried of   | ut in a maintenance window.                                                                           |                                                                                    |                                                    |
|                      | Opti   | mize, F      | Review and Validate Shared Con               | figuration Only 💿                                                                                     | )                                                                                  | Source: Cisco Secure Firewall Device Manager (7.24 |
|                      | Access | Control      | Objects NAT Interfaces Routes Site-to-5      | ite VPN Tunnels 🚯 Remote Access VPN SN                                                                | MP DHCP                                                                            | rected migration, includes period and shared conin |
|                      | _      |              |                                              |                                                                                                    |                                                                                    |                                                    |
|                      | Acc    | ess List Obj | tries Selected: 0 / 3                        | Introl Policy Objects VPN Objects Dynamic-Route                                                       | e Objects                                                                          | O Samb                                             |
|                      |        |              | North Selected VIS                           | Mellideden finne                                                                                      | Tree                                                                               | C Search *                                         |
|                      |        | 1            | Q.                                           | Q.                                                                                                    | Q.                                                                                 |                                                    |
|                      |        | 1            | Outside/Pv4Gateway                           | Validation pending                                                                                    | Network Object                                                                     | 172.18.1.1                                         |
|                      |        | 2            | Outside/Pv4DefaultRoute                      | Validation pending                                                                                    | Network Object                                                                     | 0.0.0.0/0                                          |
|                      |        | 3            | Banned                                       | Validation pending                                                                                    | Network Object                                                                     | 103.104.73.155                                     |
|                      |        |              |                                              |                                                                                                    |                                                                                    |                                                    |
| rpage 1 to3 of3 [∢ ∢ | Page   | 1 of 1       | ► ►]                                         |                                                                                                    |                                                                                    | Validate                                           |

訪問控制、對象和NAT配置

### 然後僅推送共用配置

|                                | $\oslash$                  | Successfully Validat | ed |                                                                                                 |
|--------------------------------|----------------------------|----------------------|----|-------------------------------------------------------------------------------------------------|
| lation Summary (Pre-pu         | ush)                       |                      |    |                                                                                                 |
| 3                              |                            | 4                    |    | 3                                                                                               |
| ccess Control List Lines       |                            | Network Objects      |    | Access Control Policy<br>Objects<br>(Geo, Application, URL objects<br>and Intrusion Rule Group) |
| 2                              | Not selected for migration |                      |    |                                                                                                 |
| Network Address<br>Translation |                            |                      |    |                                                                                                 |
| Tanoladon                      |                            |                      |    |                                                                                                 |

僅推送共用配置

#### 可以觀察到完成百分比和正在處理的特定任務。

| Firewall Migrati | on Tool (Version 6.0.1)                |                           |                   |                                                                                                    |                                                                                                    |
|------------------|----------------------------------------|---------------------------|-------------------|----------------------------------------------------------------------------------------------------|----------------------------------------------------------------------------------------------------|
|                  | Push Shared Config to I                | FMC                       |                   | DICHING                                                                                                    | Source: Cisco Secure Firewall Device Manager (7.2+)<br>Selected Migration: Includes Device and Shared Config |
|                  | Migration Status                       |                           |                   | 24% Complete                                                                                                  |                                                                                                    |
|                  | Network Objects                        | 0                         |                   | Push to Cloud-delivered FMC is In progress. Please<br>wait for entire push process to complete the migration. |                                                                                                    |
|                  | Network Address Translation            | 0                         |                   |                                                                                                    |                                                                                                    |
|                  | Access Control Policies                | 0                         |                   |                                                                                                    |                                                                                                    |
|                  | Policy Assignment                      |                           |                   |                                                                                                    |                                                                                                    |
|                  | Please download the Post-Push migratio | n report for a detailed s | summary. Download |                                                                                                    |                                                                                                    |

推進百分比

完成步驟5後,繼續執行步驟6(如頂欄所示),在此步驟中會執行將共用配置推送到FMC。這時 ,請選擇Next按鈕以繼續。

|                                                                                                    | 1<br>Extract FDM Informati             | 2 3                                                                                                    | 4 5<br>Interface Map Security Zones & Review & Validate<br>Interface Groups (Shared Confg) | 6 7 8<br>h Shared Config<br>To FIMC (Device Config<br>(Device Config | 9<br>are Complete Mgration<br>2)                                                                                                    |
|----------------------------------------------------------------------------------------------------|----------------------------------------|----------------------------------------------------------------------------------------------------|--------------------------------------------------------------------------------------------|----------------------------------------------------------------------|----------------------------------------------------------------------------------------------------|
|                                                                                                    | Note: Steps 7,8 and 9 sh               | ould be carried out in a ma                                                                                   | intenance window.                                                                          |                                                                      |                                                                                                    |
| Push Shared Co                                                                                                    | nfig to FMC                            |                                                                                                    |                                                                                            |                                                                      | Source: Cisco Secure Firewall Device Manag                                                                                              |
| Migration Status                                                                                                    |                                        |                                                                                                    |                                                                                            |                                                                      | serected migration. Includes before and onder                                                                                           |
|                                                                                                    |                                        |                                                                                                    |                                                                                            |                                                                      |                                                                                                    |
| Live Connect:<br>Selected Context: Single<br>Migration Summary (Post                                                                            | Context Mode<br>Push)                  |                                                                                                    | 4                                                                                          |                                                                      | 3                                                                                                    |
| Live Connect:<br>Selected Context: Single<br>Migration Summary (Post                                                                            | Context Mode Push) Not s               |                                                                                                    | 4<br>Network Objects                                                                       |                                                                      | 3<br>Access Control Policy Objects                                                                                                    |
| Live Connect:<br>Selected Context: Single<br>Migration Summary (Post<br>Access Control List Lin                                                 | Context Mode<br>Push)<br>es A<br>Cland |                                                                                                    | 4<br>Network Objects                                                                       |                                                                      | 3<br>Access Control Policy Objects<br>(Geo, Appleation, URL objects and<br>Intrusion Rule Oroup)                                        |
| Live Connect:<br>Selected Context: Single<br>Migration Summary (Post<br>Access Control List Lin<br>Not selected for migra                       | Context Mode Push) RS Column           | selected for migration<br>locenss List Objects<br>and, Ditended used in BOPY<br>RAVITMEDRAY                   | 4<br>Network Objects<br>Not selected for migration                                         |                                                                      | 3<br>Access Control Policy Objects<br>(Geo, Application, URL objects and<br>Intrusion Rule Group)<br>Not selected for migration         |
| Live Connect:<br>Selected Context: Single<br>Migration Summary (Post<br>Access Control List Lin<br>Not selected for migra<br>Dynamic-Roote Obje | Context Mode Push) Ps A CStand ts Not  | selected for migration<br>access List Objects<br>Isnt, Objects<br>RAVINECORY<br>2<br>vork Address Translation | 4<br>Network Objects<br>Not selected for migration<br>Logical Interfaces                   |                                                                      | 3<br>Access Control Policy Objects<br>(Geo, Application, URL objects and<br>Intrusion Rule Group)<br>Not selected for migration<br>DHCP |

將共用配置推送到FMC已完成

此選項會觸發確認訊息,提示繼續移轉管理員。

# **Confirm Move Manager**

### Requires maintainence window to be scheduled FDM manager will be moved to be managed in FMC.

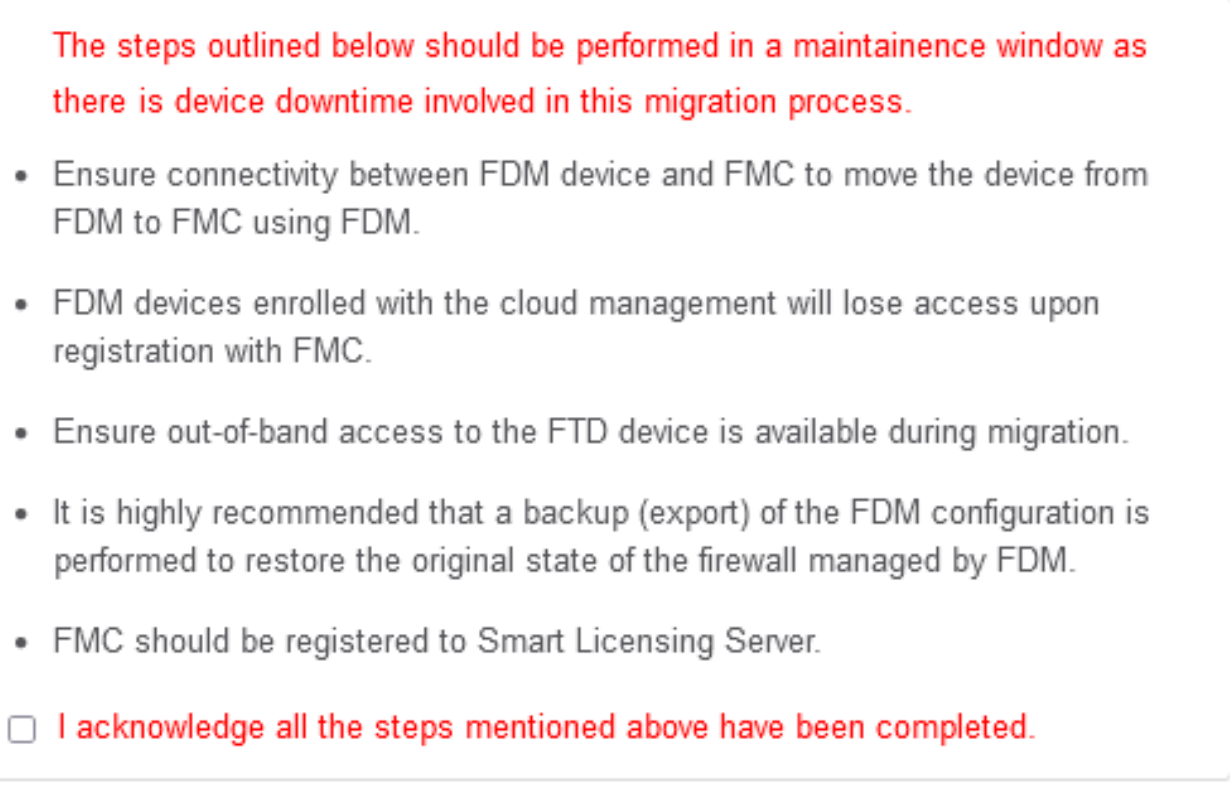

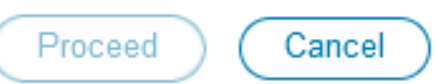

確認移動管理員

要繼續管理員遷移,必須擁有管理中心ID和NAT ID,這一點非常重要。透過選擇Update Details可以檢索這些ID。此動作會啟動一個快顯視窗,在此視窗中輸入cdFMC中FDM表示的所需名稱,然後 儲存變更。

| Firewall Migration Tool (Version 6.0 | 0.1)                         |                            |                                                |                                      |                              |                 |                                      |                                   |                                             |                                 |
|--------------------------------------|------------------------------|----------------------------|------------------------------------------------|--------------------------------------|------------------------------|-----------------|--------------------------------------|-----------------------------------|---------------------------------------------|---------------------------------|
|                                      | 1                            |                            |                                                | -(5)                                 |                              | •               | 8                                    | 9                                 |                                             |                                 |
|                                      | Extract FDM Information      | Select Target Map FTD Inte | rface Map Security Zones &<br>Interface Groups | Review & Validate<br>(Shared Config) | Push Shared Config To<br>FMC | Move Manager    | Review & Validate<br>(Device Config) | Complete Migration                |                                             |                                 |
|                                      | Note: Steps 7,8 and 9 should | I be carried out in a main | tenance window.                                |                                      | _                            |                 |                                      |                                   |                                             |                                 |
| Move Manager                         |                              |                            |                                                | ^                                    |                              |                 | Selec                                | ource: Cisco Se<br>ted Migration: | cure Firewall Device<br>Includes Device and | Manager (7.2+)<br>Shared Config |
| Update Deta                          | ils                          | a downtime window. Af      | ter you register the de                        | avice with the m                     | anagement center             | or Cloud-delive | ered FMC. vou ca                     | an no longer use                  | the device manager                          | r to manage it.                 |
| Management Cent                      | Management Cente (           | NAT ID                     | Threat D                                       | efense Hostn                         | DNS Serve                    | r Group         | Managemen                            | nt Center/                        | Data Interface                              |                                 |
| cisco cdi                            | »                            |                            | 1                                              | Lcloud                               | app.n CiscoUmbrellaDN        | SServerGroup ~  | 💿 Data 🔵 Ma                          | anagement                         | Select Data Interface                       | ×                               |
|                                      |                              |                            |                                                |                                      |                              |                 |                                      |                                   |                                             |                                 |
|                                      |                              |                            |                                                |                                      |                              |                 |                                      |                                   |                                             |                                 |
|                                      |                              |                            |                                                |                                      |                              |                 |                                      |                                   |                                             |                                 |
|                                      |                              |                            |                                                |                                      |                              |                 |                                      |                                   |                                             |                                 |

#### 管理員中心ID和NAT ID

| -irewall Migration Tool (Version 6.                                                        | 0.1)                                                            |                      |                                                                         | ×                                                              |                                                    |                                                                             |
|--------------------------------------------------------------------------------------------|-----------------------------------------------------------------|----------------------|-------------------------------------------------------------------------|----------------------------------------------------------------|----------------------------------------------------|-----------------------------------------------------------------------------|
|                                                                                            | 1<br>Extract FDM Information Set                                | 2<br>lect Target     | Update Device Name for F                                                | 8 9<br>Review & Validate Complete Migration<br>(Device Config) |                                                    |                                                                             |
|                                                                                            | Note: Steps 7,8 and 9 should be                                 | carried              | -fdm-                                                                   |                                                                |                                                    |                                                                             |
| Move Manager                                                                               |                                                                 |                      |                                                                         |                                                                | Source: Cisco Se                                   |                                                                             |
| ino to managor                                                                             |                                                                 |                      | Cancel Save                                                             |                                                                | Selected Migration:                                |                                                                             |
| Update De<br>This step is mandatory a                                                      | nis<br>nd should be performed during a c                        | downtime             | Cancel Save                                                             |                                                                | d FMC, you can no longer use                       | a the device manager to manage it.                                          |
| Update De<br>This step is mandatory a<br>Management Cont                                   | nits<br>nd should be performed during a c<br>Management Cente • | downtime<br>NAT ID 💿 | Cancel Save                                                             | DNS Server Group                                               | d FMC, you can no longer use<br>Management Center/ | the device manager to manage it.                                            |
| Update De<br>This step is mandatory a<br>Management Cent<br>Cisco-trex-refer-dac.sprint.co | Management Cente                                                | downtime<br>NAT ID ① | Cancel Save Threat Defense Hostn prea-film-techzone internal cloudago.n | DNS Server Group                                               | d FMC, you can no longer use<br>Management Center/ | the device manager to manage it.<br>Data Interface<br>Select Data Interface |

更新裝置名稱以進行註冊。

執行此操作後,將顯示上述欄位的ID。

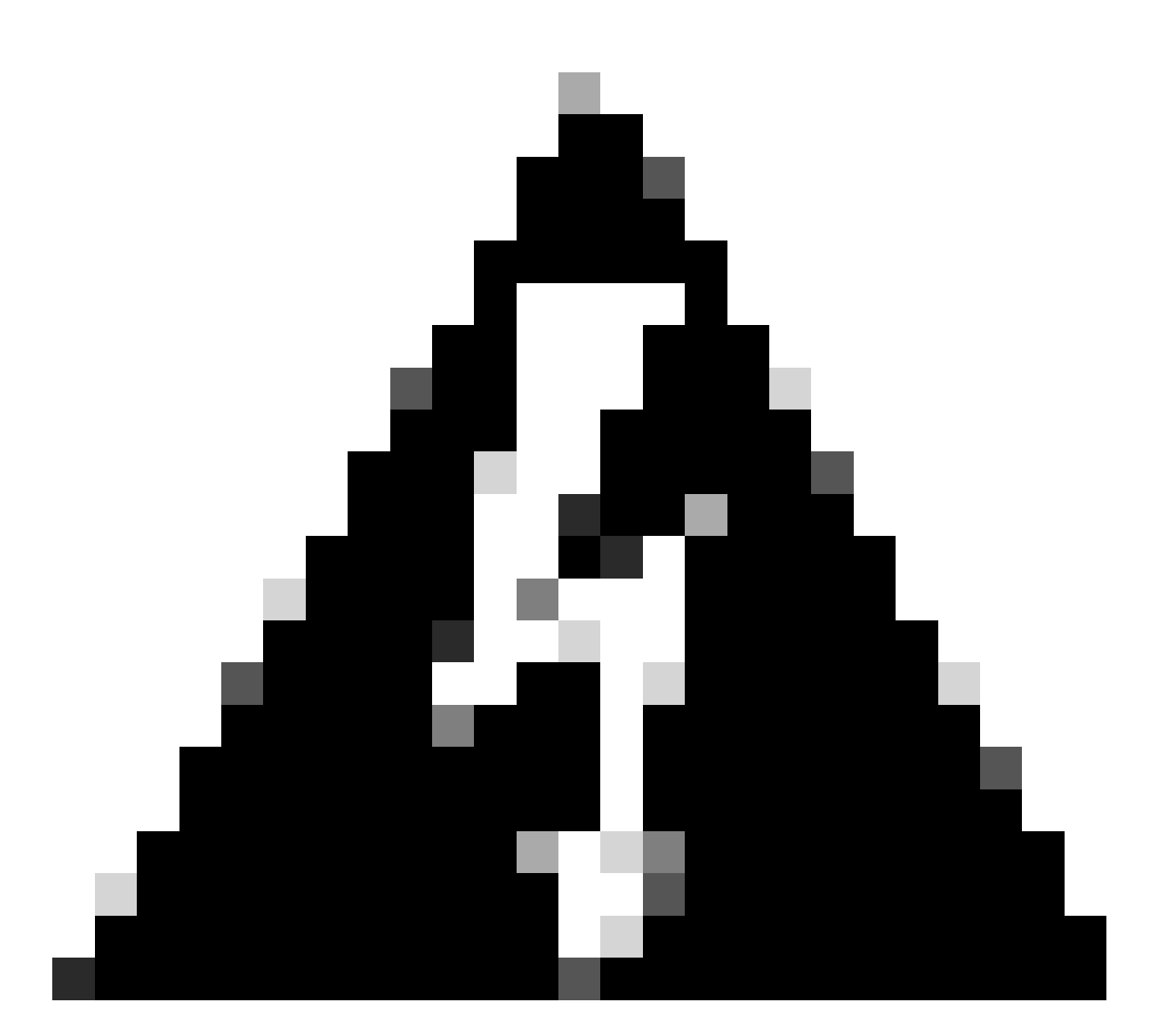

警告:請勿對管理中心介面進行任何變更。依預設,會選取「管理」選項,保留此選項為 預設設定。

| Firewall Migratio | n Tool (Version 6.0       | .1)                            |                                        |                                                                  |                                              |                     |                                                                |                                                                          |
|-------------------|---------------------------|--------------------------------|----------------------------------------|------------------------------------------------------------------|----------------------------------------------|---------------------|----------------------------------------------------------------|--------------------------------------------------------------------------|
|                   |                           | 1<br>Extract FDM Information   | 2 3<br>Gelect Target Map FTD Interface | 4 5<br>Map Security Zones & Review &<br>Interface Groups (Shared | Valdate Push Shared Config To<br>Config) FMC | 7<br>Move Manager R | 8 9<br>Iaview & Validate Complete Migration<br>(Device Config) |                                                                          |
|                   |                           | Note: Steps 7,8 and 9 should b | e carried out in a maintena            | nce window.                                                      |                                              |                     |                                                                |                                                                          |
|                   | Move Manager              |                                |                                        |                                                                  |                                              |                     | Source: Cisco See<br>Selected Migration:                       | ture Firewall Device Manager (7.2+)<br>Includes Device and Shared Config |
|                   | Update Deta               | ils                            |                                        |                                                                  |                                              |                     |                                                                |                                                                          |
|                   | This step is mandatory an | d should be performed during a | downtime window. After y               | ou register the device with                                      | the management center                        | or Cloud-delivered  | FMC, you can no longer use                                     | the device manager to manage it.                                         |
|                   | Management Cent           | Management Cente               | NAT ID                                 | Inreat Defense n                                                 | ostn Dws Server                              | Group               | Management Center/                                             | Data Interface                                                           |
|                   | cisco us.cdo              | ogu 1660                       | W 104V                                 | 3sPMI fdm-Azure                                                  | CiscoUmbrellaDNS                             | iServerGroup 🗸 🤇    | Data Management                                                | Select Data Interface v                                                  |
|                   |                           | L                              |                                        |                                                                  |                                              |                     | $\sim$                                                         | /                                                                        |
|                   |                           |                                |                                        |                                                                  |                                              |                     |                                                                | Sare                                                                     |
|                   |                           |                                |                                        |                                                                  |                                              |                     |                                                                |                                                                          |
|                   |                           |                                |                                        |                                                                  |                                              |                     |                                                                |                                                                          |

Move Manager

#### 管理中心ID和NAT ID。

### 選擇Update Details 選項後,裝置將開始同步。

| on Tool (Versi                                | ion 6.0.1)                                                                          |                                                   |                           |                                               |                                           |                                   |                                    |                                           |                                       |                                                                 |               |
|-----------------------------------------------|-------------------------------------------------------------------------------------|---------------------------------------------------|---------------------------|-----------------------------------------------|-------------------------------------------|-----------------------------------|------------------------------------|-------------------------------------------|---------------------------------------|-----------------------------------------------------------------|---------------|
|                                               | Extract P                                                                           | 1 2<br>DM Information Select Targ                 | 3<br>et Map FTD Interface | 4<br>Map Security Zones &<br>Interface Groups | S<br>Review & Validate<br>(Shared Config) | B<br>Push Shared Config To<br>FMC | ()<br>Move Manager                 | 8<br>Review & Validate<br>(Device Config) | 9<br>Complete Migration               |                                                                 |               |
|                                               | Note: Steps 7,8                                                                     | and 9 should be carri                             | ed out in a maintena      | ance window.                                  |                                           |                                   |                                    |                                           |                                       |                                                                 |               |
| Move Man                                      | nager                                                                               |                                                   |                           |                                               |                                           |                                   |                                    | Sou                                       | irce: Cisco Se<br>ed Migration:       |                                                                 |               |
|                                               |                                                                                     |                                                   |                           |                                               |                                           |                                   |                                    |                                           |                                       |                                                                 |               |
| Up<br>This stop is man                        | pdate Details                                                                       | rmod during a doum                                | time window               | SYN                                           | CING the FDM D                            | evice                             | rd dolino                          | red EMC you can                           |                                       | the device manager                                              | to manago it  |
| Up<br>This step is man<br>Management          | pdate Details<br>Indatory and should be perf<br>t Cent Managemen                    | ormed during a down<br>ht Cente I N/              | time window.<br>AT ID 💿   | SYN                                           | CING the FDM D<br>9% Complete             | evice                             | ıd-delive                          | red FMC, you can<br>Management            | no longer use<br>Center/              | e the device manager<br>Data Interface                          | to manage it. |
| Up<br>This step is man<br>Management<br>cisco | pdate Details<br>Indatory and should be perfit<br>t Cent Management<br>us.cdo joguq | ormed during a down<br>at Cente ① N/<br>IBEGW 104 | time window.<br>AT ID 💿   | SYN                                           | CING the FDM D<br>9% Complete             | evice<br>CiscoUmbrellaDNS         | i <b>d-delive</b><br>ServerGroup ~ | Management                                | n no longer use<br>Center/<br>agement | e the device manager<br>Data Interface<br>Select Data Interface | to manage it. |

同步FDM裝置

完成遷移後,下一步是透過選擇驗證來檢查FDM中配置的介面、路由和DHCP設定。

| ewall Migration Too     | ol (Versio      | on 6.0.1)                              |                                                                                            |                                                                              |                                                                              |                                    |
|-------------------------|-----------------|----------------------------------------|--------------------------------------------------------------------------------------------|------------------------------------------------------------------------------|------------------------------------------------------------------------------|------------------------------------|
|                         |                 | Detract FDM Information Select Target  | 3 4 5<br>Map FTD Interface Map Security Zones & Review & Va<br>Interface Oroups (Shared Co | 6 7<br>Idate Push Shared Config To Move Manager Review J<br>Ifg) FMC (Device | 9<br>Validate Complete Migration<br>Config)                                  |                                    |
|                         |                 | Note: Steps 7,8 and 9 should be carrie | d out in a maintenance window.                                                             |                                                                              |                                                                              |                                    |
| Opti                    | imize, R        | Review and Validate Device Co          | nfiguration Page 0                                                                         |                                                                              | Source: Cisco Secure Firewall Devic<br>Selected Migration: Includes Device a | e Manager (7.2+<br>nd Shared Confi |
|                         |                 | Objects NAT Interfaces Routes Site-t   | o-Site VPN Tunnels 🔵 Remote Access VPN                                                     | SNMP DHCP                                                                    | -                                                                            |                                    |
| Sta                     | atic PPPoE      | E)                                     |                                                                                            |                                                                              |                                                                              |                                    |
| S                       | elect all 2 ent | tries Selected: 0 / 2                  |                                                                                            |                                                                              | Q Search                                                                     | +                                  |
| •                       |                 | Interface<br>Q                         | Zone<br>Q                                                                                  | IP Address<br>Q                                                              | State                                                                        |                                    |
|                         | 1               | GigabitEthernet0/0                     | outside_zone                                                                               |                                                                              | Enabled                                                                      |                                    |
| 0                       | 2               | GigabitEthernet0/1                     | inside_zone                                                                                | 45.1                                                                         | Enabled                                                                      |                                    |
|                         |                 |                                        |                                                                                            |                                                                              |                                                                              |                                    |
| 1 to 2 of 2  ∢ ∢ Page [ | 1_ of 1_1       | ► H                                    |                                                                                            |                                                                              | Validate                                                                     |                                    |

驗證FDM組態設定

### 驗證後,選擇Push Configuration以啟動配置推送過程,該過程將一直持續到遷移結束。此外,還可 以監視正在執行的任務。

|                           | $\odot$           | Successfully Validated |                       |                       |
|---------------------------|-------------------|------------------------|-----------------------|-----------------------|
| alidation Summary (Pre-pu | ish)              |                        |                       |                       |
|                           |                   | 2                      | 1                     | 1                     |
|                           |                   | Logical Interfaces     | Routes                | DHCP                  |
|                           |                   |                        | (Static Routes, ECMP) | (Server, Relay, DDNS) |
|                           |                   |                        |                       |                       |
|                           | 0                 | 0                      |                       |                       |
|                           | Platform Settings | Malware & File Policy  |                       |                       |
|                           | (snmp,http)       |                        |                       |                       |

驗證狀態-推送配置。

具有百分比推入配置的彈出窗口。

| Firewall Migrati | on Tool (Version 6.                | 0.1)                                                   |                              |                                                                                                    |    |                                                                                                    |
|------------------|------------------------------------|--------------------------------------------------------|------------------------------|----------------------------------------------------------------------------------------------------|----|----------------------------------------------------------------------------------------------------|
|                  |                                    | Extract FDM Information Note: Steps 7,8 and 9 should I | 2 3<br>Select Target Map FTD | PUSHING<br>10% Complete<br>Push to Cloud-delivered FMC is In progress. Please<br>wait for entire rush process to complete the micration | 7) | O     Revers & Validate     Complete lifegration     (Device Config)                                         |
| ſ                | Complete Migra<br>Migration Status | tion                                                   |                              |                                                                                                    |    | Source: Cisco Secure Firewall Device Manager (7.2+)<br>Selected Migration: Includes Device and Shared Conlig |
|                  | Interfaces                         | 0                                                      |                              |                                                                                                    |    |                                                                                                    |
|                  | Routes                             |                                                        |                              |                                                                                                    |    |                                                                                                    |
|                  |                                    |                                                        |                              |                                                                                                    |    |                                                                                                    |
|                  | Policy Assignment                  |                                                        |                              |                                                                                                    |    |                                                                                                    |
|                  | Please download the Post-          | Push migration report for a detailed                   | summary. Download R          |                                                                                                    |    |                                                                                                    |

推送完成百分比

### 完成時,會顯示啟動新移轉的選項,標示從FDM到cdFMC的移轉程式結束。

|                                                                     | J.1)                                                                  |                                                                                  |                                                                                |                                                                                               |
|---------------------------------------------------------------------|-----------------------------------------------------------------------|----------------------------------------------------------------------------------|--------------------------------------------------------------------------------|-----------------------------------------------------------------------------------------------|
|                                                                     | 1     2 Extract FDM Information Select Target                         | 3 4<br>Map FTD Interface Map Security Zones & Review<br>Interface Groups (Shared | 5 6 7<br>6 Valdate Push Shared Config To Move Manager Rev<br>I Config) PMC (De | Complete Migration vice Config:                                                               |
|                                                                     | Note: Steps 7,8 and 9 should be carried                               | d out in a maintenance window.                                                   |                                                                                |                                                                                               |
| Complete Migra                                                      | tion                                                                  | _                                                                                |                                                                                | Source: Cisco Secure Firewall Device Manage<br>Selected Migration: Includes Device and Shared |
| Migration Status                                                    |                                                                       |                                                                                  |                                                                                |                                                                                               |
| Migration is comp<br>Next Step - Login                              | lete, policy is pushed to FMC.<br>to FMC to deploy the policy to FTD. |                                                                                  |                                                                                |                                                                                               |
| Live Connect:                                                       |                                                                       |                                                                                  |                                                                                |                                                                                               |
| Selected Context: Single                                            | Context Mode                                                          |                                                                                  |                                                                                |                                                                                               |
| Migration Summary (Pos                                              | Push)                                                                 |                                                                                  |                                                                                |                                                                                               |
| 3                                                                   |                                                                       | ration 4                                                                         |                                                                                | 3                                                                                             |
|                                                                     |                                                                       | Natural Objects                                                                  |                                                                                | Annual Control Public Objects                                                                 |
| Access Control List L                                               | nes Access List Object                                                | cts Network Objects                                                              |                                                                                | Access Control Policy Objects                                                                 |
| Access Control List L                                               | Access List Obje<br>(Standard, Extended used<br>RAVPINEIORP)          | cts Network Objects                                                              |                                                                                | (Geo, Application, URL, objects and<br>https://on.Rule.Group)                                 |
| Access Control List L Not selected for migr                         | tion Access List Obje                                                 | In BOW                                                                           | Post Objects                                                                   | (Geo, Application, URL, objects and<br>Infrusion Rule Group)                                  |
| Access Control List L<br>Not selected for migr<br>Dynamic-Roote Obj | tion 2<br>Network Address Tran                                        | slation Logical Interfaces                                                       | Port Objects<br>1<br>Routes                                                    | (Geo, Application, URL objects and<br>Herbusion Rule Group)                                   |

完成移轉

## 驗證

確認FDM已成功移轉至cdFMC。

導航到CDO > Tools & Services > Firepower Management Center。您會發現註冊裝置的數量增加 了。

| -11-11-<br>CISCO | Defense Orchestrate   | or | Serv    | vices                             |                 |                                         |               |                     | Q Search      |                      | <b>ଓ</b> ⊳ <b>7</b> ∙ | ł | ۵- ط                                    | 1                       | •           | - |
|------------------|-----------------------|----|---------|-----------------------------------|-----------------|-----------------------------------------|---------------|---------------------|---------------|----------------------|-----------------------|---|-----------------------------------------|-------------------------|-------------|---|
| ≡                | Hide Menu             |    |         |                                   |                 |                                         |               |                     |               |                      |                       | > | Cloud-D                                 | elivere                 | d FMC       |   |
| in.              | Dashboard             |    | Q       | Search by Device Name, IP Addres  | us, or Serial N | imber                                   |               |                     |               |                      |                       |   | Version                                 | 20240                   | 0514        |   |
| 0                | Multicloud<br>Defense |    | FMC     | Secure Connectors                 |                 |                                         |               |                     |               |                      |                       |   | Actions                                 |                         |             |   |
|                  | Inventory             |    | -       |                                   |                 |                                         |               |                     |               |                      |                       |   | O Cher                                  | k For Cha               | anges       |   |
| Con              | Iguration             |    | i       | "Auto onboard On-Prem FMCs from S | ecureX tenant*  | setting is not enabled. Click here to e | enable settin | g.                  |               |                      |                       |   | d Depl                                  | oyment                  | inges       |   |
| ۲                | Policies              | >  |         |                                   |                 |                                         |               |                     |               |                      |                       |   | Upda     Work                           | tes<br>flows            |             |   |
| ¢                | Objects               | >  |         | Name                              |                 | Version                                 | Devices       | Туре                | Status        | Last Heartbeat       | _                     |   | O APIE                                  | xplorer                 |             |   |
| -&-              | VPN                   | >  |         | Cloud-Delivered FMC               |                 | 20240514                                | ⊜3            | Cloud-Delivered FMC | O Active      | 06/12/2024, 12:42:21 |                       |   | Manageme                                | nt                      |             |   |
| Ever             | ts & Monitoring       |    |         |                                   |                 | 7.2.7-build 500                         | ⊜0            | On-Prem FMC         | A Unreachable |                      |                       |   | 🖨 Devi                                  | ces                     |             |   |
| st.              | Analytics             | >  |         |                                   |                 |                                         |               |                     |               |                      |                       |   | <ul> <li>Polic</li> <li>Obje</li> </ul> | les<br>cts              |             |   |
| ٩                | Change Log            |    |         |                                   |                 |                                         |               |                     |               |                      |                       |   | C NAT                                   |                         |             |   |
| (                | Jobs                  |    |         |                                   |                 |                                         |               |                     |               |                      |                       |   | -> Site                                 | o site VPI<br>pte Acces | N<br>IS VPN |   |
| *                | Tools & Services      |    | Tools 8 | & Services                        | Migrations      |                                         |               |                     |               |                      |                       |   | Platf                                   | orm Settin              | igs         |   |
| ø                | Settings              | >  | 6 0     | Dynamic Attributes Connector      | Firewall        | Migration Tool                          |               |                     |               |                      |                       |   | System                                  |                         |             |   |
|                  |                       |    | ≓ s     | Secure Connectors                 | ASA to F        | DM Migration                            |               |                     |               |                      |                       |   | O Conf                                  | Iguration               |             |   |
|                  |                       |    |         | SA Templates                      | 22 migrate      | TD to cormo                             |               |                     |               |                      |                       |   | Smar<br>O AMP                           | t Licenser<br>Managen   | is<br>ment  |   |
|                  |                       |    |         | terriphere a                      |                 |                                         |               |                     |               |                      |                       |   | + Devi                                  | ze Health               |             |   |
|                  |                       |    |         |                                   |                 |                                         |               |                     |               |                      |                       |   | Cisc                                    | D Cloud Ev              | vents       |   |
|                  |                       |    |         |                                   |                 |                                         |               |                     |               |                      |                       |   |                                         |                         |             |   |
|                  |                       |    |         |                                   |                 |                                         |               |                     |               |                      |                       |   |                                         |                         |             |   |

cdFMC註冊裝置

在Devices > Device Management中檢查裝置。此外,在FMC的任務中,您可以找到裝置成功註冊 和首次部署成功完成的時間。

| Defense Orchestrator<br>FMC / Devices / Secure Firewall Device Sum | mmary Analysis Policies De | vices Objects Integration        | *> F                                | Return Home Deploy Q 💿 🍘 🗭                                           | ~ dudu SECURE            |
|--------------------------------------------------------------------|----------------------------|----------------------------------|-------------------------------------|----------------------------------------------------------------------|--------------------------|
| -fdm-Azure                                                         |                            |                                  | Deployments                         | Upgrades Health OTasks                                               | 🛨   🌑 Show Notifications |
| Cisco Firepower Threat Defense for Azure                           |                            |                                  | 20+ total 0                         | waiting 0 running 0 retrying 6 success 20+ failures                  | Q, Filter                |
| Device Interfaces Inline Sets Routin                               | Ig DHCP VTEP               |                                  | Policy Deployme                     | ent                                                                  |                          |
|                                                                    |                            | -                                | Policy Deploy                       | ment to -fdm-Azure. Applied successfully                             | 1m 54s 🗙                 |
| General                                                            | ∕±∓                        | License                          |                                     |                                                                      |                          |
| Name:                                                              | -fdm-Azure                 | Performance Tier :               | FTI Health Policy                   |                                                                      |                          |
| Transfer Packets:                                                  | No                         | Essentials:                      | Apply Initial_H<br>Health Policy ap | Health_Policy 2023-06-29 17:28:08 to fdm-Azure<br>plied successfully | 1m 40s ×                 |
| Troubleshoot:                                                      | Logs CLI Download          | Export-Controlled Features:      |                                     |                                                                      |                          |
| Mode:                                                              | Routed                     | Malware Defense:                 | <ul> <li>Discovery</li> </ul>       |                                                                      |                          |
| Compliance Mode:                                                   | None                       | IPS:                             | fdm-Azur                            | e - Discovery from the device is successful.                         | 2m 10s 🗙                 |
| Performance Profile:                                               | Default                    | Carrier:                         | <ul> <li>SETional</li> </ul>        |                                                                      |                          |
| TLS Crypto Acceleration:                                           | Disabled                   | URL:                             | -1dm-Azur                           | e - SFTunnel connection established successfully.                    | - X                      |
|                                                                    |                            | Secure Client Premier:           |                                     |                                                                      |                          |
| Device Configuration:                                              | Import Export Download     | Secure Client Advantage:         | Register                            |                                                                      |                          |
| OnBoarding Method:                                                 | Registration Key           | Secure Client VPN Only:          | _                                   | Remove completed tasks                                               |                          |
|                                                                    |                            |                                  |                                     |                                                                      |                          |
| Inspection Engine                                                  |                            | Health                           |                                     | Management                                                           | / 🔍                      |
| Inspection Engine:                                                 | Snort 3                    | Status:                          | 0                                   | Remote Host Address:                                                 | NO-IP                    |
| Revent to Snort 2                                                  |                            | Policy: Initial_Health_Policy 20 | 23-06-29 17:28:08                   | Secondary Address:                                                   |                          |
|                                                                    |                            | Excluded:                        | None                                | Status:                                                              | 0                        |
|                                                                    |                            |                                  |                                     | Manager Access Interface:                                            | Management Interface     |
|                                                                    |                            |                                  |                                     |                                                                      |                          |
|                                                                    |                            |                                  |                                     |                                                                      |                          |
| Inventory Details                                                  | c                          | Applied Policies                 | 1                                   | Advanced Settings                                                    | /                        |
| X III 🖙 + 1                                                        |                            |                                  |                                     |                                                                      |                          |

cdFMC註冊任務已完成。

裝置位於cdFMC > Device > Device Management中。

| Defense Orchestrator<br>FMC / Devices / Device Management | Analysis    | Policies   | Devices Objects  | Integration           |                                 | •> Return Home | Deploy Q | २ ॰ 🌮 🌣 🛛             | ~               | disdo SECURE       |
|-----------------------------------------------------------|-------------|------------|------------------|-----------------------|---------------------------------|----------------|----------|-----------------------|-----------------|--------------------|
| View By: Group  All (3)  Error (0)  Warning (0)           | Offline (0) | Normal (3) | Deployment Pendi | ing (3) • Upgrade (0) | <ul> <li>Snort 3 (3)</li> </ul> |                |          |                       | Migrate   Deplo | yment History      |
| Collapse All                                              |             |            |                  |                       |                                 |                |          |                       | Download        | Device List Report |
| Name                                                      |             |            | Model            | Version               | Chassis                         | Licenses       | ,        | Access Control Policy | Auto RollBack   |                    |
| Ungrouped (3)                                             |             |            |                  |                       |                                 |                |          |                       |                 |                    |
| Original Short 3     N/A - Routed                         |             |            | FTDv for Azure   | 7.4.1                 | N/A                             | Essentials     | N        | lone                  | 4(3)            | 11                 |

#### 訪問控制策略在策略>訪問控制下遷移。

| _ |                                                                                          |             |                         |                              |             |             |                                                       |                |          |        |       |     |         |               |     |        |          |
|---|------------------------------------------------------------------------------------------|-------------|-------------------------|------------------------------|-------------|-------------|-------------------------------------------------------|----------------|----------|--------|-------|-----|---------|---------------|-----|--------|----------|
| ٢ | Defense Orchestrator<br>FMC / Policies / Access Control / Access Control                 | Analysis Po | licies De               | evices                       | Objects     | Integration |                                                       | +> Return Home | Deploy   | Q      | •     | e   | ° 0     |               | Ŷ   | cisco  | SECURE   |
|   |                                                                                          |             |                         |                              |             |             |                                                       | Object Ma      | nagement | Intr   | usion | Net | work An | alysis Policy | DNS | Import | t/Export |
|   |                                                                                          |             |                         |                              |             |             |                                                       |                |          |        |       |     |         |               |     | Ne     | w Policy |
|   |                                                                                          |             |                         |                              |             |             |                                                       |                |          |        |       |     |         |               |     |        |          |
|   | Access Control Policy                                                                    |             | Status                  |                              |             |             | Last Modified                                         |                | Lock 5   | Status |       |     |         |               |     |        |          |
|   | Default Access Control Policy<br>Default Access Control Policy with default action block |             | Targeting               | 0 devices                    |             |             | 2024-05-11 22:28:19<br>Modified by "Firepower System" |                |          |        |       |     |         |               |     | ъ р    | /1       |
|   | FTD-Mig-ACP-1718216278                                                                   |             | Targeting<br>Up-to-date | 1 devices<br>e on all target | ted devices |             | 2024-06-12 12:18:00<br>Modified by 1                  |                |          |        |       |     |         |               |     | % B    | 11       |

遷移策略

### 同樣地,您可以檢視在FDM中建立的物件,這些物件已正確移轉至cdFMC。

| Network                                                                                                    |                                               | Add Network                       | ▼ Q, Fil | ter          |                         |
|----------------------------------------------------------------------------------------------------|-----------------------------------------------|-----------------------------------|----------|--------------|-------------------------|
| A network object represents one or more IP addresses. Network objects are used in various places, including access control policies, network | variables intrusion rules                     | identity rules, network discovery | Sh       | ow Unused Ot | ijects<br>s. and so on. |
|                                                                                                    |                                               | ,                                 |          |              | , and as an             |
| Name                                                                                                    | Value                                         |                                   | Туре     | Override     |                         |
| any                                                                                                    | 0.0.0.0/0<br>::/0                             |                                   | Group    |              | 唱く言め                    |
| any-ipv4                                                                                                    | 0.0.0.0/0                                     |                                   | Network  |              | ¶a q ≣ #                |
| any-ipv6                                                                                                    | ::/0                                          |                                   | Host     |              | <b>₽</b> < <b>∂</b> &   |
| Banned                                                                                                    | 103.104.73.155                                |                                   | Host     | 0            | 有人资格                    |
| Gw_test01                                                                                                    | 172.22.2.1                                    |                                   | Host     |              | ┗/〒め                    |
| Inside_Network_IP                                                                                                    | 192.168.192.10                                |                                   | Host     | 0            | ┗/〒め                    |
| IPv4-Benchmark-Tests                                                                                                    | 198.18.0.0/15                                 |                                   | Network  |              | <b>₽</b> < <b>∂</b> &   |
| IPv4-Link-Local                                                                                                    | 169.254.0.0/16                                |                                   | Network  |              | ¶∎ Q ⊕ #                |
| IPv4-Multicast                                                                                                    | 224.0.0.0/4                                   |                                   | Network  |              | ■ Q 〒 88                |
| IPv4-Private-10.0.0.0-8                                                                                                    | 10.0.0/8                                      |                                   | Network  |              | ¶∎ Q ⊕ #                |
| IPv4-Private-172.16.0.0-12                                                                                                    | 172.16.0.0/12                                 |                                   | Network  |              | ¶∎ Q ≣ #                |
| IPv4-Private-192.168.0.0-16                                                                                                    | 192.168.0.0/16                                |                                   | Network  |              | ¶∎ Q ≣ #                |
| IPv4-Private-All-RFC1918                                                                                                    | 10.0.0.0/8<br>172.16.0.0/12<br>192.168.0.0/16 |                                   | Group    |              | ¶∎ Q ≣ &                |
| IPv6-IPv4-Mapped                                                                                                    | ::##:0.0.0.0/96                               |                                   | Network  |              | ¶∎ Q ≣ #                |
|                                                                                                    |                                               |                                   |          |              | B & - H                 |

從FDM移轉至cdFMC的物件

#### 已遷移對象管理介面。

| FMC / Objects / Object Mar                                                     | tor<br>nagement | Analysis     | Policies       | Devices         | Objects      | Integration                |                                                 | *> Return           | Home       | Deploy  | ۹        | •       | ¢ 😜        | 0        |           | ~           | cisco SECURI |
|--------------------------------------------------------------------------------|-----------------|--------------|----------------|-----------------|--------------|----------------------------|-------------------------------------------------|---------------------|------------|---------|----------|---------|------------|----------|-----------|-------------|--------------|
| AAA Server     Access List     Address Pools     Annication Ethner             | Inte            | rface        | nt your networ | k to help you n | nanage and c | lassify traffic flow. An i | nterface object simply groups interfaces. These | e groups may span m | ultiple de | Add     | can also | configu | re multipl | • interf | Q, Filter | on a single | e device.    |
| AS Path<br>BFD Template<br>Cipher Suite List                                   | Nam<br>V 🛔      | e 🔺          |                |                 |              |                            | Type<br>Interface Group                         |                     | Routed     | се Туре |          |         |            |          |           |             | / 1 4        |
| Community List     DHCP IPv6 Pool     Distinguished Name     DNS Server Group  | > 4             | inside_zone  | •              |                 |              |                            | Security Zone                                   |                     | Routed     |         |          |         |            |          |           |             | / .          |
| <ul> <li>External Attributes</li> <li>File List</li> <li>FlexConfig</li> </ul> | ><br>~ #        | outside_ig   | •              |                 |              |                            | Interface Group                                 |                     | Routed     |         |          |         |            |          |           |             | / ¥ M        |
| Geolocation<br>Interface<br>Key Chain                                          | ~ #             | outside_zone | -              |                 |              |                            | Security Zone                                   |                     | Routed     |         |          |         |            |          |           |             | /18          |
| > PKI                                                                          | -               | -Fidm-Azuro  | -              |                 |              |                            |                                                 |                     |            |         |          |         |            |          |           |             |              |

已遷移對象管理介面。

#### 關於此翻譯

思科已使用電腦和人工技術翻譯本文件,讓全世界的使用者能夠以自己的語言理解支援內容。請注 意,即使是最佳機器翻譯,也不如專業譯者翻譯的內容準確。Cisco Systems, Inc. 對這些翻譯的準 確度概不負責,並建議一律查看原始英文文件(提供連結)。